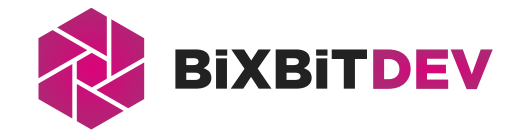

## Installing the updated version of Whatsminer firmware

08.07.2024

Check the control board model and the firmware version installed. This can be done using **WhatsminerTool**:

| Miner IP       | Monitoring | Upgrade    | Pools      | Password             | Permissions | Remote Ctrl        |
|----------------|------------|------------|------------|----------------------|-------------|--------------------|
| IP             | Status     | Miner Type | V          | ersion Info          | Power Vers  | ion MAC Addr       |
| 192.168.10.177 | Running    | M31S_V90   | H6OS-CB4   | /10-20230911,12.Rel  | P222C-201   | 2 CA:03:21:00:09:  |
| 192.168.10.156 | Running    | M63S_VK30  | H616-CB6   | V5-20240329.14.Rel   | P564B-202   | 2 CC:59:12:00:0B:0 |
| 192.168.10.150 | WaitWork   | M66S_VK40  | H616-CB6V  | 7-20240329.14.Rel.LC | P463B-230   | 1 CC:7B:1D:00:07:  |
| 192.168.10.103 | WaitWork   | M60_VK20   | H616-CB6V1 | 0-20240329.14.Rel.LC | P221B-230   | 2 CC:08:1F:00:53:0 |
| 192.168.10.68  | WaitWork   | M60_VK20   | H616-CB6V1 | 0-20240329.14.Rel.LC | P221C-202   | 0 CC:08:1F:00:2F:0 |
| 192.168.10.58  | Running    | M50S_VH40  | H616-CB6V1 | 0-20240329.14.Rel.LC | P221B-454   | 2 CA:04:08:00:09:0 |

or by checking the **Status -> Overview** tab in the ASIC web interface:

| WhatsMiner_e12d  | Status <del>-</del> System |                                               |
|------------------|----------------------------|-----------------------------------------------|
| Status           |                            |                                               |
| System           |                            |                                               |
| Model            |                            | WhatsMiner M31S_V90                           |
| Hostname         |                            | M31S_V90 H616-CB6V10.P222C-V02-193011E        |
| Firmware Version | YYYY year                  | 20220308 19.REL                               |
| Kernel Version   | MM month ······<br>DD day  | #1368 SMP PREEMPT Tue Mar 8 19:10:42 CST 2022 |
| Miner Version    |                            | 4.9.2-git-f69e6a1                             |
| Local Time       |                            | Thu Jul 4 19:40:52 2024                       |
| Uptime           |                            | 0h 2m 13s                                     |
| Load Average     |                            | 0.34, 0.18, 0.07                              |

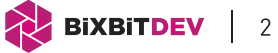

If your device has a control board H3, H6, H6os,

| 🔯 ВіХВІТ         | Status <del>-</del> | System <del>-</del> | Configuration + | 😨 AMS (control & monitoring)  | Logout 🦪 Support |
|------------------|---------------------|---------------------|-----------------|-------------------------------|------------------|
| Status           |                     |                     |                 |                               |                  |
| System           |                     |                     |                 |                               |                  |
| Model            |                     |                     | WhatsM          | liner M31S_V90 Model CB       |                  |
| Hostname         |                     |                     | M31S_V          | /90,H6OS-CB4V10.P222C-V02-193 | 011E             |
| Firmware Version |                     | YYYY year           | 2023091         | D<br>1.12.Rel                 |                  |
| Custom Version   |                     | MM month<br>DD day  | 1.4.7           |                               |                  |
| Kernel Version   |                     |                     | #1604 S         | MP PREEMPT Mon May 8 18:54:2  | 7 CST 2023       |
| Miner Version    |                     |                     | 4.9.2-git       | -31cef2d                      |                  |
| Local Time       |                     |                     | Thu Jul 4       | 4 19:25:25 2024               |                  |
| Uptime           |                     |                     | 0h 1m 1         | 7s                            |                  |
| Load Average     |                     |                     | 1.79, 0.5       | 56, 0.20                      |                  |

use WhatsminerTool to install the firmware by uploading the file "Whatsminer-ALL-Models\_X.X.X.bin", where "X.X.X" is the firmware version.

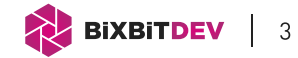

If your device has a control board H616 and the firmware version is before December 13, **2023**, or if BiXBiT firmware is already installed:

| WhatsMiner_e12d    | Status 🕶 Syste       | em → Configuration → Logout                   |  |
|--------------------|----------------------|-----------------------------------------------|--|
| Status             |                      |                                               |  |
| System             |                      |                                               |  |
| Model              |                      | WhatsMiner M31S_V90                           |  |
| Hostname           |                      | M31S_V90, H616-CB6V10.P222C-V02-193011E       |  |
| (Firmware Version) | YYYY year            | YYYMMDD<br>20220308.19.REL                    |  |
| Kernel Version     | MM month ·<br>DD day | #1368 SMP PREEMPT Tue Mar 8 19:10:42 CST 2022 |  |
| Miner Version      |                      | 4.9.2-git-f69e6a1                             |  |
| Local Time         |                      | Thu Jul 4 19:40:52 2024                       |  |
| Uptime             |                      | 0h 2m 13s                                     |  |
| Load Average       |                      | 0.34, 0.18, 0.07                              |  |

use WhatsminerTool to install the intermediate firmware by uploading the file "Whatsminer-ALL-Models\_X.X.X\_h616-before20231213.bin". After installing the intermediate version, update the ASIC to the latest BiXBiT firmware using WhatsminerTool with the file "Whatsminer-ALL-Models\_X.X.X.bin".

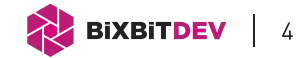

If your device has a control board H616 and the firmware version is after December 13, 2023:

| WhatsMiner_df1b    | Status 🕶 Systen      | n + Configuration + Logout                     |
|--------------------|----------------------|------------------------------------------------|
| Status             |                      |                                                |
| System             |                      |                                                |
| Model              |                      | WhatsMiner M30S+_V70                           |
| Hardware Info      |                      | M30S+_V70(H616)CB6V10.P222C-V02-193004B        |
| (Firmware Version) | YYYY year            | YYYMMDD<br>20240329 14.Rel                     |
| Kernel Version     | MM month ·<br>DD day | #1352 SMP PREEMPT Mon Sep 11 12:18:07 CST 2023 |
| Miner Version      |                      | 4.9.2-git-8b0cc13                              |
| Local Time         |                      | Mon May 6 22:51:02 2024                        |
| Uptime             |                      | 0h 27m 22s                                     |
| Load Average       |                      | 1.94, 1.87, 1.57                               |

use the firmware image "Whatsminer-ALL-Models\_X.X.X\_h616-after20231213.img" and the PhoenixCard utility to write the intermediate firmware version to an SD card. Then use the SD card to flash your device to the intermediate firmware version. After installing the intermediate firmware version, update your ASIC to the latest BiXBiT firmware using WhatsminerTool with the file "Whatsminer-ALL-Models\_X.X.X.bin".

A detailed process for flashing the ASIC via SD card is shown in the video at the link.

After installation, refer to the detailed documentation on working with ASIC Whatsminer on BiXBiT firmware.

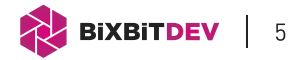